# Erstellung berechneter Multiple-Choice-Fragen in Tests

Wie Sie einen Test anlegen finden Sie hier.

#### Berechnete Frage anlegen

Analog zu der Anleitung unter diesem Abschnitt fügen Sie nun in Ihrem Test unter Fragen > Hinzufügen > Neue Frage eine "Berechnete Multiple-Choice-Frage" hinzu. Die Grundeinstellungen sehen wie folgt aus:

#### Antworten erstellen

Nachdem die Frage-Einstellungen ausgefüllt sind, müssen die Antworten erstellt werden. Im Folgenden werden Beispiele zu richtigen & falschen Antworten in Bezug auf Single-Choice Aufgaben gezeigt.

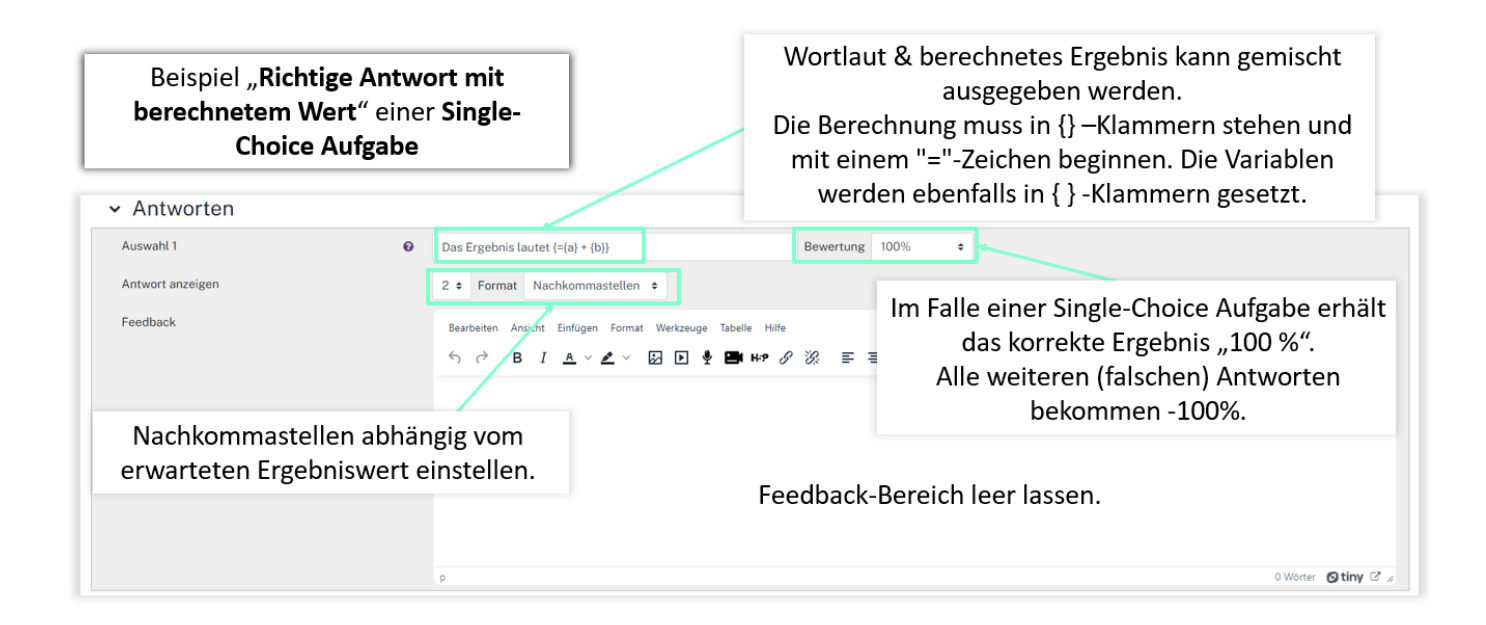

| Last                |                                                                                                    |
|---------------------|----------------------------------------------------------------------------------------------------|
| update:             | moodle4:szenarien:erstellung berechneter mc-fragen in tests https://leko.service.th-nuernberg.de/wiki-digitale-lehre/doku.php?id=moodle4:szenarien:erstellung berechneter mc-fragen in tests&rev=1706733472 |
| 2024/01/31<br>21:37 |                                                                                                    |

| Beispiel " <b>Falsche An</b> t<br>Wert" einer Sing | twort mit berechnetem<br>gle-Choice Aufgabe                                                                                                    |
|----------------------------------------------------|----------------------------------------------------------------------------------------------------|
| Auswahl 2                                          | {=(a) + (a) - (b)} Bewertung -100% •                                                                                                    |
| Antwort anzeigen                                   | 0 + Format Nachkommastellen +                                                                                                    |
| Feedback                                           | Bearbeiten Ansicht Einfügen Format Werkzeuge Tabelle Hilfe<br>S C B I A ∨ Z ∨ I D Y B H+ & Ø II E =<br>das falsche Ergebnis die Bewertung -100 % |
|                                                    |                                                                                                    |
|                                                    |                                                                                                    |
|                                                    |                                                                                                    |
|                                                    |                                                                                                    |
|                                                    | p 0 Worter 🕲 tiny C 🔬                                                                                                    |

Für eine **feste** falsche Antwort bei Single-Choice Aufgaben geben Sie diese unter Auswahl xy ein und setzen die Bewertung auf -100%. Falls der Ergebniswert "**0**" betragen soll, ist es notwendig Worte zu ergänzen ( "Das Ergebnis ist 0") oder die Ziffer in geschweifte Klammern zu setzten ({0}).

Mit einem Klick auf Leerfelder für 3 weitere Auswahlmöglichkeit(en) können weitere Antwortmöglichkeiten erzeugt werden. Nun bestätigen Sie Ihre Eingaben mit Änderung speichern und begeben sich zu den Datensatzeinstellungen.

### Einstellungen der VariablenParameter

|                                                                                                    |                                                                                                    | "wird denselben existierenden privaten Datensatz wie |  |  |
|----------------------------------------------------------------------------------------------------|----------------------------------------------------------------------------------------------------|------------------------------------------------------|--|--|
| Datensatzeinstellungen für Ersatzzeichen auswählen                                                                                     |                                                                                                    | zuvor verwenden" auswählen                           |  |  |
| Die Ersatzzeichen (x) werden durch numerische Werte aus ihrem Datensatz ersetzt<br>Obligatorische Ersatzzeichen in Antworten vorhanden |                                                                                                    |                                                      |  |  |
| Ersatzzeichen { <b>a</b> }                                                                                                    | xzeichen {a} wird denselben existierenden privaten Datensatz wie zuvor verwenden ≎                   |                                                      |  |  |
| Ersatzzeichen { <b>b</b> }                                                                                                    | wird denselben existierenden privaten Datensatz wie                                                  | zuvor verwenden +                                    |  |  |
| Mögliche Ersatzzeichen nur im Fragetext vorhanden                                                                                      |                                                                                                    |                                                      |  |  |
| Daten von gemeinsam genutzter                                                                                                    | Nicht synchronisieren     Synchronisieren     Geteilte Datensatztitel als Prefix vor Fragetitel anze | ו in einem Test synchronisieren                      |  |  |
|                                                                                                    | Nächste Seite                                                                                        |                                                      |  |  |

| Datensatz für Ersatzzeichen<br>Gemeinsame Ersatzzeichen                                      | bearbeitene<br>Kein gemeinsames Ersatzzeichen in dieser Kategorie                    | Hier sieht man eine Beispielwert für den Platzhalter. Bei<br>dem Hinzufügen neuer Werte wird aber zufällig ein Wert<br>aus dem Wertebereich übernommen. |
|----------------------------------------------------------------------------------------------|--------------------------------------------------------------------------------------|----------------------------------------------------------------------------------------------------|
| Objekt zum Hinzufügen<br>Ersatzzeichen (b)<br>Wertebereich<br>Nachkommastellen<br>Verteilung | Datensatzparameter aktualisieren<br>2,8<br>Minimum 1 -Maximum 10<br>1 •<br>Einfach • | Sie können hier Unter- & Obergrenze der<br>erzeugbaren Variable festlegen.<br>Anzahl der Dezimalstellen definieren.                                     |
| Ersatzzeichen (a)<br>Wertebereich<br>Nachkommastellen<br>Verteilung                          | 96,0<br>Minimum 55 -Maximum 112<br>1 •<br>Einfach •                                  | Diesen Vorgang wiederholen Sie nun für<br>die übrigen Variablen                                                                                         |

| Antworttoleranzen                           |                                                                                                    |                                                      |
|---------------------------------------------|----------------------------------------------------------------------------------------------------|------------------------------------------------------|
| Mehr anzeigen                               |                                                                                                    | Bei umfangreicheren Berechnungen kann unter          |
| Das Ergebnis I                              | Das Ergebnis lautet {=96.0 + 2.8}<br>Das Ergebnis lautet {=98.8}                                                                                  | "Antworttoleranzen" und "Mehr anzeigen" ein          |
| {={a} + {a}                                 | {=96.0 + 96.0 - 2.8}<br>{=189.2}                                                                                                    | Toleranzbereich für das Ergebnis eingestellt werden. |
| 42                                          | 42<br>42                                                                                                    |                                                      |
| lst 0                                       | lst 0<br>lst 0                                                                                                    |                                                      |
| Hinzufügen<br>Weiteren 'Eintrag hinzufügen' | <ul> <li>Vorherigen Wert benutzen falls verfügbar</li> </ul>                                                                                      | Anzahl der verschiedenen Datensätze, die erzeugt     |
|                                             | O Erneuerung der nicht gemeinsamen Ersatzzeichen erzwinge<br>O Erneuerung aller Ersatzzeichen erzwingen<br>Neues 'Obiekt zum Hinzufügen' erzeugen | bestätigen.                                          |
|                                             |                                                                                                    |                                                      |
| Objekt binzufügen                           | Hinzufürgen Objekt binzufürgen 1 Neuer Detensetzt                                                                                                 | für Freatzzeichen                                    |

## Aufgaben anzeigen lassen

| Löschen                    | Löschen Objekt löschent 1 + Daten für Ersatzzeichenwer<br>Anzeigen 5 + Sätze von Ersatzzeichenwerten<br>5 + Sätze von Ersatzzeichenwerten<br>5 + Sätze von Ersatzeichen<br>5 + Sätze von Ersatzeichen<br>5 + Sätze von Ersatzeichen<br>5 + Sätze von Ersatzeichen<br>5 + Sätze von Ersatzeichen<br>5 + Sätze von Ersatzeichen<br>5 + Sätze von Ersatzeichen<br>5 + Sätze von Ersatzeichen<br>5 + Sätze von Ersatzeichen<br>5 + Sätze von Ersatzeichen<br>5 + Sätze von Ersatzeichen<br>5 + Sätze von Ersatzeichen<br>5 + Sätze von Ersatzeichen<br>5 + Sätzeichen<br>5 + Sätze von Ersatzeichen |
|----------------------------|----------------------------------------------------------------------------------------------------|
| Satz 11                    | einem Klick auf "Anzeigen" bestätigen                                                                                                    |
| Ersatzzeichen { <b>b</b> } | 2.6                                                                                                    |
| Ersatzzeichen { <b>a</b> } | Image: state state                                                                                                    |
| Das Ergebnis I             | Das Ergebnis lautet (=91.4 + 2.6)<br>Das Ergebnis lautet (=94)<br>Soll, kann man dies in der Übersicht ändern.                                                                                                    |
| {={a} + {a}                | (=91.4+91.4-2.6)<br>(=180.2) Dafür den Wert eintragen und die "Enter"-Taste                                                                                                    |
| 42                         | drücken. Anschließend die Anderungen                                                                                                    |
| Ist 0                      | Ist 0<br>Ist 0                                                                                                    |
| Satz 10                    |                                                                                                    |
| Ersatzzeichen { <b>b</b> } | 8.4                                                                                                    |
|                            | Anderungen speichern Q Vorschau                                                                                                    |

Last update: 2024/01/31 moodle4:szenarien:erstellung\_berechneter\_mc-fragen\_in\_tests https://leko.service.th-nuernberg.de/wiki-digitale-lehre/doku.php?id=moodle4:szenarien:erstellung\_berechneter\_mc-fragen\_in\_tests&rev=1706733472 21:37

# Weiterführende Links

#### Anleitungen

In der Aktivität "Test" lassen sich vielfältige Einstellungen (bspw. zu Fragen-/Antworten-Reihenfolge, Zeit, Abgabe) vornehmen. In unseren Anleitung werden diese detailliert beschrieben und Empfehlungen gegeben.

Test anlegen im Prüfungskontext

Anleitung zur Bewertung von Tests

Mehrfach Wahr/Falsch Frage

Checkliste für Test

Test Anwendungsbeispiel

Nachteilsausgleich in Moodle

https://docs.moodle.org/402/de/Test

From: https://leko.service.th-nuernberg.de/wiki-digitale-lehre/ - Wiki Digitale Lehre

Permanent link: https://leko.service.th-nuernberg.de/wiki-digitale-lehre/doku.php?id=moodle4:szenarien:erstellung\_berechneter\_mc-fragen\_ sts&rev=17067334

Last update: 2024/01/31 21:37

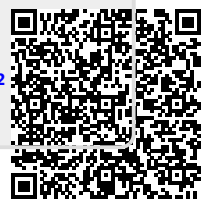